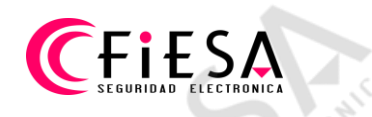

Configuración y publicación de un equipo Hikvision en el servicio P2P de Hik-Connect.

Paso1: Desde el menú principal, seleccionar Configuración sistema/Configuration.

|              |                           | Configuration       |                                         |         |
|--------------|---------------------------|---------------------|-----------------------------------------|---------|
| 尊 General    | General Platform Access F | PPOE DDNS NTP Email | NAT More Settings                       |         |
| - Network    | Enable                    | <b>3</b>            |                                         | ROL     |
|              | Access Type               | Hik-Connect         |                                         | çe în l |
| Alarm        | Server Address            | dev.hik-connect.com | Custom                                  |         |
| Live View    | Enable Stream Encryption  |                     | ALL ALL ALL ALL ALL ALL ALL ALL ALL ALL |         |
|              | Verification Code         |                     | 600                                     |         |
| A Exceptions | Status                    | Offline             | , S'                                    |         |
| 👪 User       |                           |                     |                                         |         |
|              |                           |                     |                                         |         |
|              |                           |                     |                                         |         |
|              |                           |                     |                                         |         |
|              |                           |                     |                                         |         |
|              |                           |                     |                                         |         |
|              |                           |                     |                                         | MIC     |
|              |                           |                     | 5                                       | TRONIC  |

- 1) Seleccionar Red/Network.
- 2) Seleccionar Acceso plataforma/Platform access.
- 3) Tildar Activar/Enable, para activar el servicio de Hik-Connect.

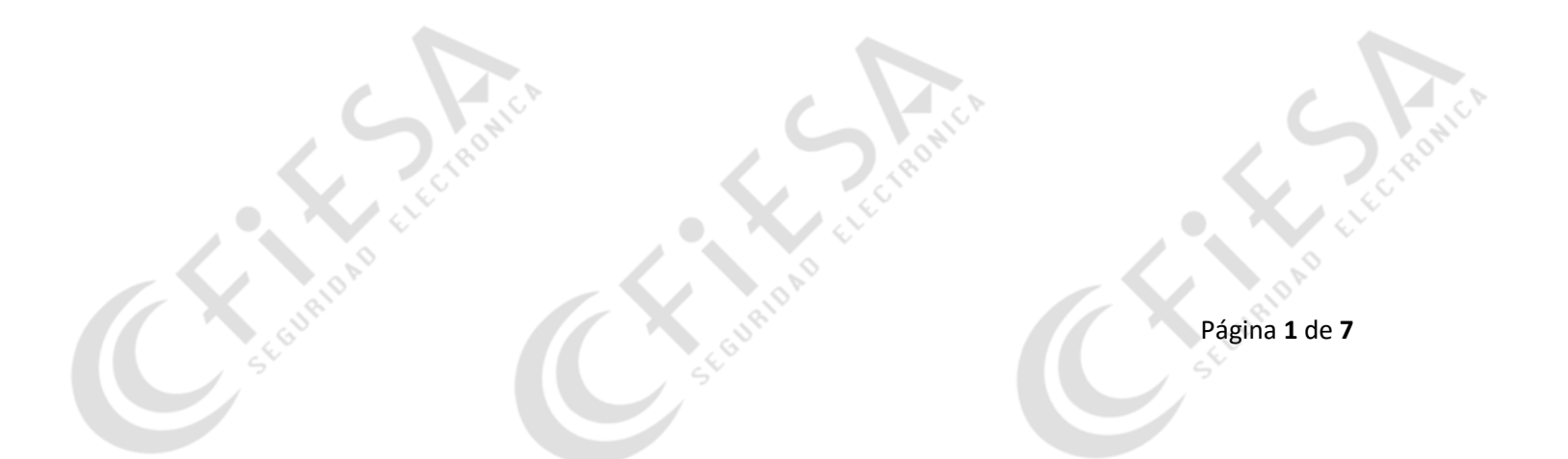

## CFIESA SEGURIDAD ELECTRONICA

## Paso 2: Completar el cuadro de Términos de servicio/Service Terms.

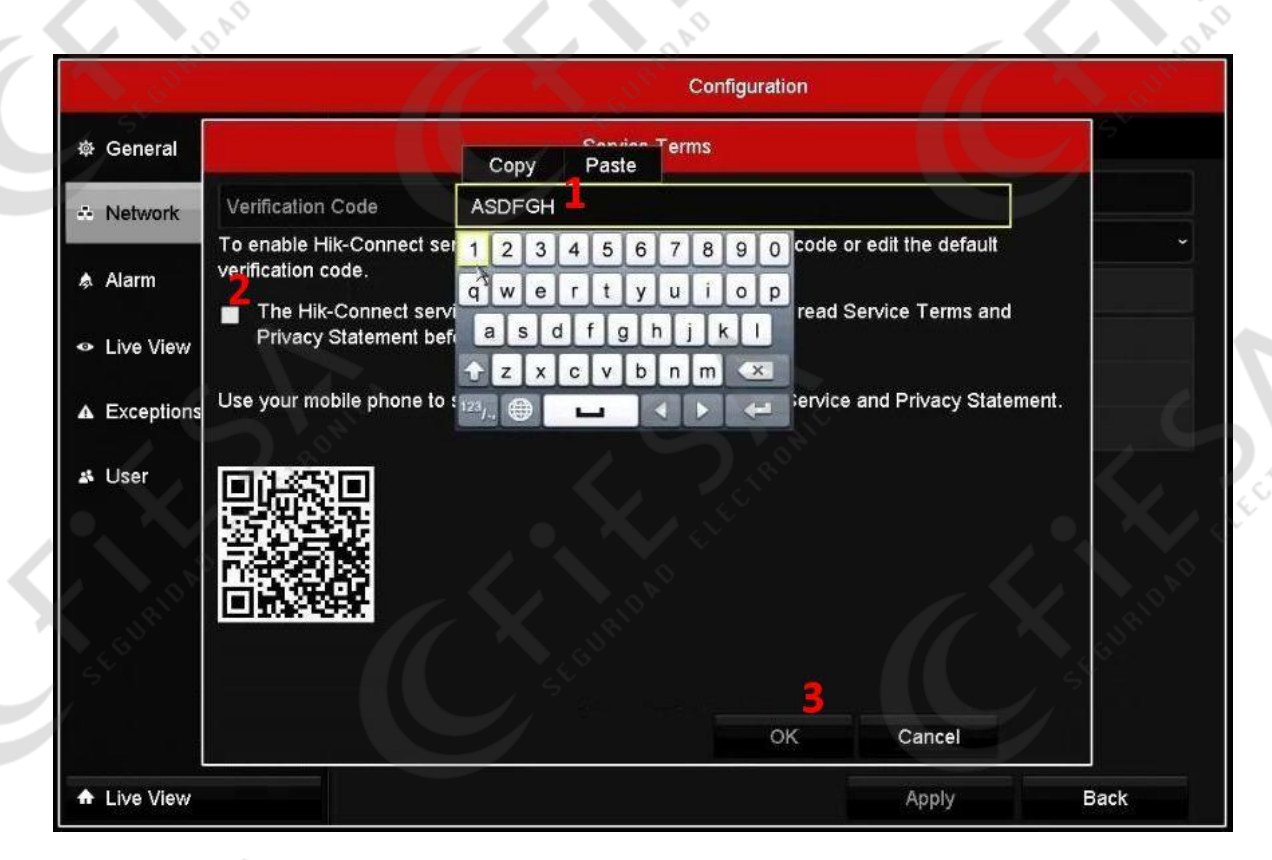

1) Tipear Código de verificación/Verification Code (6 a 12 caracteres), por ejemplo 6 letras mayúsculas. \*

- 2) Tildar la aceptación de los Términos de servicio.
- 3) Clic en OK/Siguiente/Aplicar, para guardar los cambios.

\* <u>Importante</u>: No utilizar Códigos de verificación simples, tales como ABCDEF, ABC123, 1234ABCD, etc.

Página 2 de 7

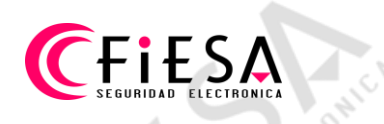

## Paso 3: Finalizar la configuración.

| N.C.       |                          | Configuration       |                      |
|------------|--------------------------|---------------------|----------------------|
| General    | General Platform Access  | PPPOE DDNS NTP Ema  | II NAT More Settings |
| Network    | Enable                   | ~                   |                      |
|            | Access Type              | Hik-Connect         |                      |
| Alarm      | Server Address           | dev.hik-connect.com | Custom               |
| Live View  | Enable Stream Encryption |                     |                      |
| Eventions  | Verification Code        | ASDFGH              |                      |
| Exceptions | Status                   | Offline             |                      |
| User       |                          |                     |                      |
|            |                          |                     |                      |
|            |                          |                     |                      |

1) Clic en OK/Aplicar/Siguiente para salvar los cambios (Activación del servicio Hik-Connect, Código de verificación).

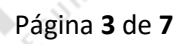

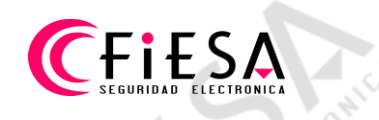

Parámetros de Red recomendados.

En algunos casos puede resultar necesario, para publicar el equipo en Hik-Connect exitosamente, configurar los parámetros de red como detallamos a continuación.

|         |                         | Configural        | tion                        |
|---------|-------------------------|-------------------|-----------------------------|
| General | General Platform Acces  | s PPPOE DDNS      | NTP Email NAT More Settings |
| Network | NIC Type                | 10M/100M/1000M Se | lf-adaptive                 |
|         | Enable DHCP             |                   |                             |
| Jarm    | IPv4 Address 192.16     | 68.1 .195         | IPv6 Address 1              |
| ve View | IPv4 Subnet 255.25      | 55.255.0          | IPv6 Address 2              |
|         | IPv4 Default G., 192.16 | 58.1 .1           | IPv6 Default G              |
| eptions | MAC Address             |                   |                             |
| r       | MTU(Bytes)              | 1500              |                             |
|         | Enable DNS DHCP         | <b>2</b>          |                             |
|         | Preferred DNS Server    | 8.8.8.8           |                             |
|         | Alternate DNS Server    | 8.8.4.4           |                             |

1) Activar DHCP.

2) Desactivar DNS Automático, al quedar en forma manual se deberá tipear la Dirección IP de algún servicio de DNS Publico como puede ser Google o algún otro.

Página 4 de 7

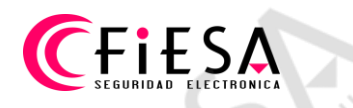

Agregar equipo a la cuenta del servicio Hik-Connect.

En Hik-Connect.com habiendo iniciado sesión en la cuenta donde se publicará el equipo, seleccionar Gestión de Dispositivos.

|                       | Gestión de d | isposi                        |                                        | Numero de serie del di | spositivo., domir            | Q O Añac                     |
|-----------------------|--------------|-------------------------------|----------------------------------------|------------------------|------------------------------|------------------------------|
| tión de Dispositivos  | Apodo        | dominio<br>del<br>dispositivo | Numero de<br>serie del<br>dispositivo. | IP / nº Puerto         | Estado<br>del<br>dispositivo | Operación del<br>dispositivo |
| Lä -                  |              |                               | s                                      | in dispositivo.        |                              |                              |
| is videos compartidos |              |                               | -                                      |                        |                              |                              |

1) Hacer clic en Añadir.

| Device Info Ca      | mera   | Record      | Alarm     | Network     | HDD    |
|---------------------|--------|-------------|-----------|-------------|--------|
| Device Name         |        | Embedded    | Net DVR   |             |        |
| Model               |        | DS-7604N    | -SP       |             |        |
| Serial No.          |        | 042017191   | 0BBRB12   | 23456789    | vcvu   |
| Firmware Versie     | on     | V2.3.7, Bui | ld 140122 | /           |        |
| Encoding Versi      | on     | V1.0, Build | 130719    |             |        |
|                     |        |             |           |             |        |
| do                  | minio  | Numero de   |           |             | Estado |
| Añadir dispositivo. |        | 1           |           | 1           |        |
| Numero de serie     | 123456 | 789         |           | 2<br>buscar | 5      |
|                     |        |             |           | Canc        | elar   |
|                     |        |             |           | (           |        |

1) Tipear el número de serie del equipo, últimos 9 dígitos del Número de serie de Dispositivo.

2) Clic en buscar.

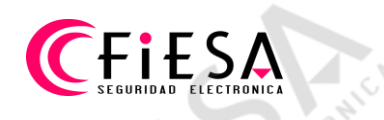

El servicio descubrirá el equipo.

| Añadir dispositivo.  | RIDAD     | 1       | Est RIDAD     |
|----------------------|-----------|---------|---------------|
| Numero de serie      | 123456789 | buscar  | isp           |
|                      |           |         |               |
| G                    |           |         |               |
|                      |           |         | 1             |
| C BOHING             |           | ROHICE  | 5             |
| DS-7604NI-(123456789 |           |         | • Contraction |
|                      | (BIDAD    |         | < Inv.        |
|                      | SEGD      | Cancela | ar Jes        |

1) Clic en el signo +

|     | J.C.N               |           |      |             |        |
|-----|---------------------|-----------|------|-------------|--------|
|     | Añadir dispositivo. |           | RON  |             | 1 Thom |
|     | Numero de serie     | 123456789 |      | buscar      | e enec |
| DAD | Código de verific   | <b>1</b>  |      |             | alono  |
|     |                     | SEBUT     | Canc | elar Añadir | EBUL   |
|     |                     |           |      |             |        |

1) Tipear el Código de verificación, el que fue cargado en el Paso 2 de Configuración.

2) Clic en Añadir.

|                                       | Añadir dispositivo.           |                  |                           |                                     |                        |                 |           |
|---------------------------------------|-------------------------------|------------------|---------------------------|-------------------------------------|------------------------|-----------------|-----------|
|                                       |                               |                  | - C                       | . C18                               | -                      |                 |           |
|                                       | Ť                             |                  |                           |                                     |                        |                 |           |
| 1 1 1 1 1 1 1 1 1 1 1 1 1 1 1 1 1 1 1 |                               |                  | Añadido.                  |                                     |                        |                 | 14        |
| URIT                                  | *Anodo:                       |                  | 5 7604NL (1004F)          | (700)                               |                        |                 | RIV       |
| L. C                                  | About.                        |                  | 3-7004111-(12345)         | 0/05)                               |                        | -4 <sup>6</sup> |           |
| /                                     | *dominio del disp             | ositivo: 1       | 23456789                  | ?                                   |                        |                 |           |
| I                                     | Numero de serie               | del di 12        | 3456789                   |                                     |                        |                 |           |
|                                       | Modo LIPnP                    |                  | Auto Man                  | ual                                 |                        |                 |           |
| I                                     | Colocia con al mode           | Automática       | an defecte in al a        |                                     | la usuala              |                 |           |
|                                       | del dispositivo. Si fa        | alla, seleccione | el modo manual            | isterna coge el numero (<br>l.      | ae puerto              |                 |           |
|                                       | Número del Pue                | rto Ser 80       | 00                        |                                     |                        |                 |           |
|                                       | Numero del Pue                | rto HT 🛛 🕫       |                           |                                     | - 1                    |                 |           |
|                                       | Real and a contract           |                  |                           |                                     |                        |                 | Die State |
|                                       |                               |                  |                           |                                     | 1                      |                 |           |
|                                       |                               |                  |                           | 6.7                                 |                        |                 | A         |
|                                       |                               | . •              | $\mathbf{X}_{\mathbf{x}}$ | Cancelar                            | ОК                     |                 |           |
| AND CITE                              |                               |                  |                           | Cancelar                            | ОК                     |                 | AD ELE    |
| Clic en OK par                        | ra confirma                   | r                | IRIDAE                    | Cancelar                            | ] ок                   | URIT            | AD ELE    |
| Clic en OK par                        | ra confirma                   | r.               | BURIDAL                   | Cancelar                            | ОК                     | SEGURIN         | A FIL     |
| Clic en OK par                        | ra confirma                   | r.               | BURIDAE                   | Cancelar                            | OK                     | SEGURIN         | AND ELL   |
| Clic en OK par                        | ra confirma                   | r.               | BURIDAL                   | Cancelar                            | OK                     | SEGURIN         | AD ELE    |
| Clic en OK par                        | ra confirma                   | r.               | BURIDAE                   | Cancelar                            |                        | SEGURI          | AD FIL    |
| Clic en OK par                        | ra confirma<br>Gestión de dis | r.               | BURIDAL                   | Cancelar<br>Numero de serie del dis | OK<br>positivo., domir | Q Añadi         | ir        |
| Clic en OK par                        | ra confirma<br>Gestión de dis | r.               | auguno Ar                 | Cancelar<br>Numero de serie del dis | OK                     | Q Añadi         | ir        |

Equipo agregado exitosamente a la cuenta de Hik-Connect.

N # 2